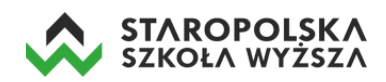

# Praca z MS Teams – tworzenie i prowadzenie wideokonferencji

Po zalogowaniu na swoje konto MS Office 365 klikamy w ikonę MS Teams - znajdującą się w lewej dolnej części ekranu.

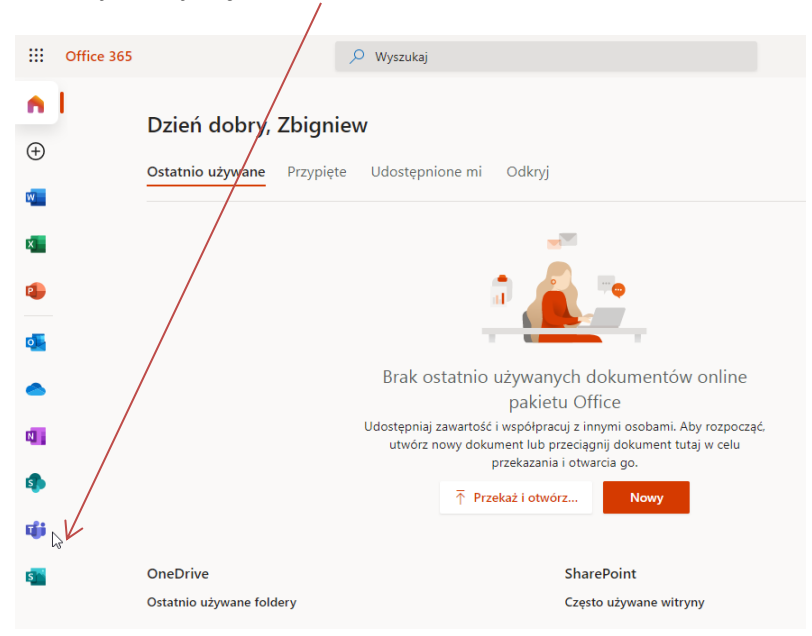

Istnieją dwa sposoby korzystania z aplikacji MS Teams – poprzez przeglądarkę internetową np.: Chrome lub Edge (Firefox nie wspiera w pełni wszystkich opcji MS Teams) lub przez dedykowaną aplikację. Zalecane jest korzystanie z aplikacji. Aplikację można pobrać przy pierwszym uruchomieniu MS Teams, kiedy wyświetlane jest okno z pytaniem o sposób korzystania z usługi. W tym celu klikamy w przycisk *Pobierz aplikację systemu Windows*.

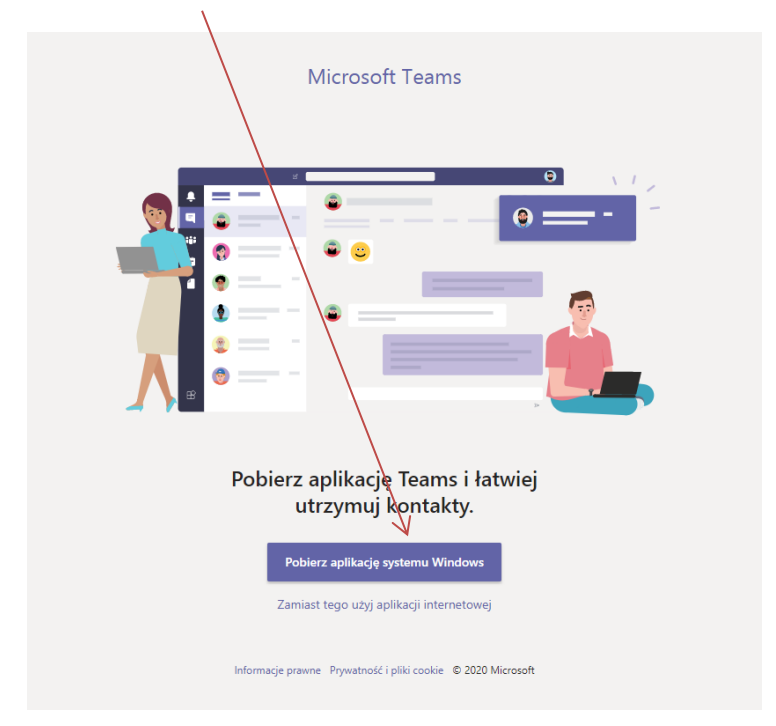

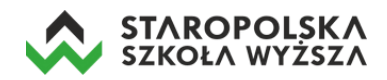

Po pobraniu pliku instalacyjnego (zapisywany jest domyślnie w katalogu */Pobrane* na dysku komputera) należy go uruchomić. Kreator poprowadzi Państwa przez instalację. Po instalacji program będzie można uruchomić z ikonki na pulpicie.

# Pierwsze logowanie w aplikacji

1. Otwieramy zainstalowaną w komputerze aplikację, pojawia się okno logowania w którym wpisujemy uczelniany adres e-mail i klikamy w przycisk **Zaloguj się**.

| Microsoft Teams                                                                                                    |  |
|----------------------------------------------------------------------------------------------------|--|
| Visit of the second state         Visit of the second state         Visit of the second state |  |
| @estsw.edu.pl                                                                                                    |  |
| Zaloguj się                                                                                                    |  |

2. W następnym oknie należy wprowadzić hasło i kliknąć w przycisk Zaloguj.

| Microsoft                            |         |  |  |  |  |
|--------------------------------------|---------|--|--|--|--|
| @estsw.edu.pl                        |         |  |  |  |  |
| Wprowadź hasło                       |         |  |  |  |  |
| ••••••                               |         |  |  |  |  |
| Nie pamiętam hasła                   |         |  |  |  |  |
| Zaloguj się przy użyciu innego konta |         |  |  |  |  |
|                                      | Zaloguj |  |  |  |  |

Po zalogowaniu otworzy się właściwe okno programu MS Teams z przewodnikiem (dostępnym tylko przy pierwszym zalogowaniu) z którym proszę się zapoznać klikając *Dalej* i zatwierdzając koniec przewodnika przyciskiem *Zaczynamy*.

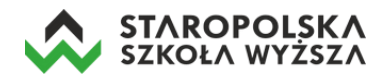

Następnie wyświetli się okno aplikacji MS Teams.

|                           | Q. Wyszukiwanie                                                    |       | <b>ZZ</b> – | × |
|---------------------------|--------------------------------------------------------------------|-------|-------------|---|
| Aktywrość                 | Wybierz klasę                                                      |       |             |   |
|                           | Wyszukaj zajęcia                                                   | Q     |             |   |
| Calendarz<br>C<br>Zsdania | Technologia informacyjna - wykład, wydział Kielce, rok 1, Ekonomia |       |             |   |
| tê;<br>Zespoly            |                                                                    | Dalej |             |   |
|                           |                                                                    |       |             |   |
| Aplikacje                 |                                                                    |       |             |   |
| Pomoc                     |                                                                    |       |             | ( |

# Tworzenie zespołu (przedmiotu – w którym będziemy prowadzić wykład online)

Z listy opcji po lewej stronie wybieramy ikonę Zespoły.

| < >            | Q Wyszukiwanie                 |                                    |  | 22               | — |   | × |
|----------------|--------------------------------|------------------------------------|--|------------------|---|---|---|
| L<br>Aktywność | Dołącz do zespołu lub utw      | vórz zespół                        |  | Wyszukaj zespoły |   | Q |   |
| Czat           |                                | 4 <b>0</b> :                       |  |                  |   |   |   |
| Zadania        | Útwórz zespół                  | Dołącz do zespołu, wpisując<br>kod |  |                  |   |   |   |
| iji<br>Zomohr  | 7biog uppertich i de peletul   | Wpisz kod                          |  |                  |   |   |   |
|                | zbrerz wszystkich i do roboty: | zespołu? Wpisz go powyżej.         |  |                  |   |   |   |
|                |                                |                                    |  |                  |   |   |   |
| Aplikacje      |                                |                                    |  |                  |   |   |   |
| ?<br>Pomoc     |                                |                                    |  |                  |   |   |   |
|                |                                |                                    |  |                  |   |   |   |

Jeżeli jesteśmy już dodani do jakiegoś zespołu, bądź jakimś zarządzamy – zostaną one wyświetlone na stronie głównej.

Aby utworzyć nowy przedmiot, klikamy w przycisk Utwórz zespół.

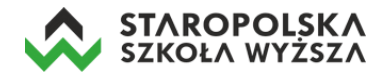

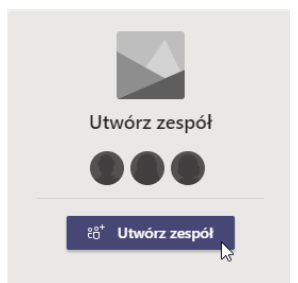

#### Następnie zostanie wyświetlony typ zespołu – wybieramy Zajęcia.

| Wybierz typ zespołu                               |                                                                       |                                                    |                                                            |
|---------------------------------------------------|-----------------------------------------------------------------------|----------------------------------------------------|------------------------------------------------------------|
| <u></u>                                           |                                                                       | A                                                  | <b>\$</b>                                                  |
| Zajęcia<br>Dyskusje, projekty grupowe,<br>zadania | Professional Learning<br>Community (PLC)<br>Grupa robocza nauczycieli | Personel<br>Administrowanie szkołą i jej<br>rozwój | <b>line</b><br>Kluby, grupy badawcze, zajęcia<br>po szkole |
|                                                   |                                                                       |                                                    | Anuluj                                                     |

W kolejnym oknie wpisujemy nazwę przedmiotu (musi być unikatowa w obrębie uczelni, np.: *Technologia informacyjna - wykład, wydział Kielce, rok 1, Ekonomia*), a następnie klikamy w przycisk **Dalej**.

| Tworzenie zespołu                                                                                                    |                                          |                           |
|----------------------------------------------------------------------------------------------------|------------------------------------------|---------------------------|
| Nauczyciele są właścicielami zespołów zajęć, w których uczniowie ucze<br>zespół zajęć umożliwia tworzenie zadań i testów, rejestrowanie opinii u<br>uczniom prywatnego obszaru na notatki w notesie zajęć. | stniczą jako człon<br>uczniów oraz przyc | kowie. Każdy<br>dzielanie |
| Nazwa                                                                                                    |                                          |                           |
| Technologia informacyjna - wykład, wydział Kielce, rok 1, Ekonomia                                                                                                    |                                          | $\odot$                   |
| Opis (opcjonalnie)                                                                                                    |                                          |                           |
| Utwórz zespół przy użyciu istniejącego zespołu jako szablonu                                                                                                    | Anuluj                                   | Dalej                     |

W kolejnym kroku możemy dodać ręcznie studentów do tworzonego przedmiotu. W tym celu będąc w zakładce *Uczniowie* klikamy w pole *Wyszukaj uczniów* i zaczynamy wpisywać ich dane (imię i nazwisko).

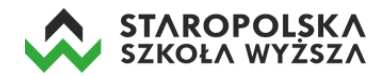

Dodawanie osób do zespołu Technologia informacyjna - wykład, wydział Kielce, rok 1, Ekonomia

| Uczniowie Nauczyciele                      |       |
|--------------------------------------------|-------|
| Jan                                        | Dodaj |
| Jan Testowy<br>JTESTOWY ub osobę w szkole. |       |
| Jan<br>14157                               |       |
| JA Agnieszka<br>13206                      |       |
| JK Katarzyna<br>14166                      |       |
| Justyna<br>14637                           | Pomiń |
| JK Carolina<br>13973                       |       |
| Agnieszka                                  |       |

Wyświetlają się wszystkie osoby, które spełniają warunek wyszukiwania, następnie zaznaczamy dane i klikamy w przycisk **Dodaj**. W ten sposób dodajemy wszystkich studentów z danej grupy wykładowej. Jeżeli pomylimy się w dodaniu studenta – możemy kliknąć w x celem jego usunięcia z listy. Po zakończeniu czynności klikamy w przycisk **Zamknij**.

| Uczniowie Nauczyciele                                                             |              |
|-----------------------------------------------------------------------------------|--------------|
| Wyszukaj uczniów                                                                  | Dodaj        |
| Zacznij wpisywać nazwę, aby wybrać grupę, listę dystrybucyjną lub osobę w szkole. | $\downarrow$ |
| SJ c Joanna<br>14069                                                              | ×            |
| AA :: Anna<br>14076                                                               | ×            |
| FJ Jan<br>14157                                                                   | ×            |
|                                                                                   |              |
|                                                                                   |              |
|                                                                                   | Zamknij      |

Istnieją także inne sposoby dodawania użytkowników do przedmiotu, które wymagają ustalenia np. hasła dostępowego do kursu i przekazania go studentom. Jeżeli nie chcemy własnoręcznie dodawać studentów, to w oknie dodawania osób do zespołu klikamy w przycisk **Pomiń**.

# Dodawanie studentów do przedmiotu

Istnieją trzy sposoby dodawania studentów do założonego przedmiotu. Możemy skorzystać z tego sposobu, który uznamy za najbardziej stosowny.

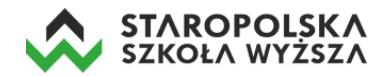

#### Sposób 1 – ręczne dodawanie studentów (krok opisany powyżej)

Korzystając z kreatora tworzenia zespołu (przedmiotu) w drugim kroku (po zdefiniowaniu jego nazwy) mamy możliwość zapisania studentów do przedmiotu. Wpisujemy nazwisko studenta, system wyświetla jego pełne dane, po czym klikamy w przycisk *Dodaj*. Powtarzamy tę czynność do tego momentu, aż dodamy wszystkich studentów.

| Dodawanie członków do zespołu Technologia informacyjna - wykład, wydział<br>Kielce, rok 1, Ekonomia                                                                                               |       |  |  |  |
|----------------------------------------------------------------------------------------------------|-------|--|--|--|
| Zacznij wpisywać nazwę użytkownika, listy dystrybucyjnej lub grupy zabezpieczeń, aby dodać je do<br>zespołu. Możesz również dodać jako gości osoby spoza organizacji, wpisując ich adresy e-mail. |       |  |  |  |
| kowalski                                                                                                    | Dodaj |  |  |  |
| Jan <b>Kowalski</b><br>JKOWALSKI                                                                                                    |       |  |  |  |
| JAN Kowalski<br>JKOWALSKI                                                                                                    |       |  |  |  |
|                                                                                                    |       |  |  |  |
|                                                                                                    |       |  |  |  |
|                                                                                                    | Pomiń |  |  |  |

Jeżeli nie chcemy dodawać recznie studentów do utworzonego przedmiotu, to pomijamy ten krok, klikając w przycisk *Pomiń*.

#### Sposób 2 – za pomocą kodu dostępu

Aby dodać studentów za pomocą kodu, należy przy nazwie zespołu kliknąć w trzy poziome kropki, a następnie wybrać z menu opcję *Zarządzanie zespołem*.

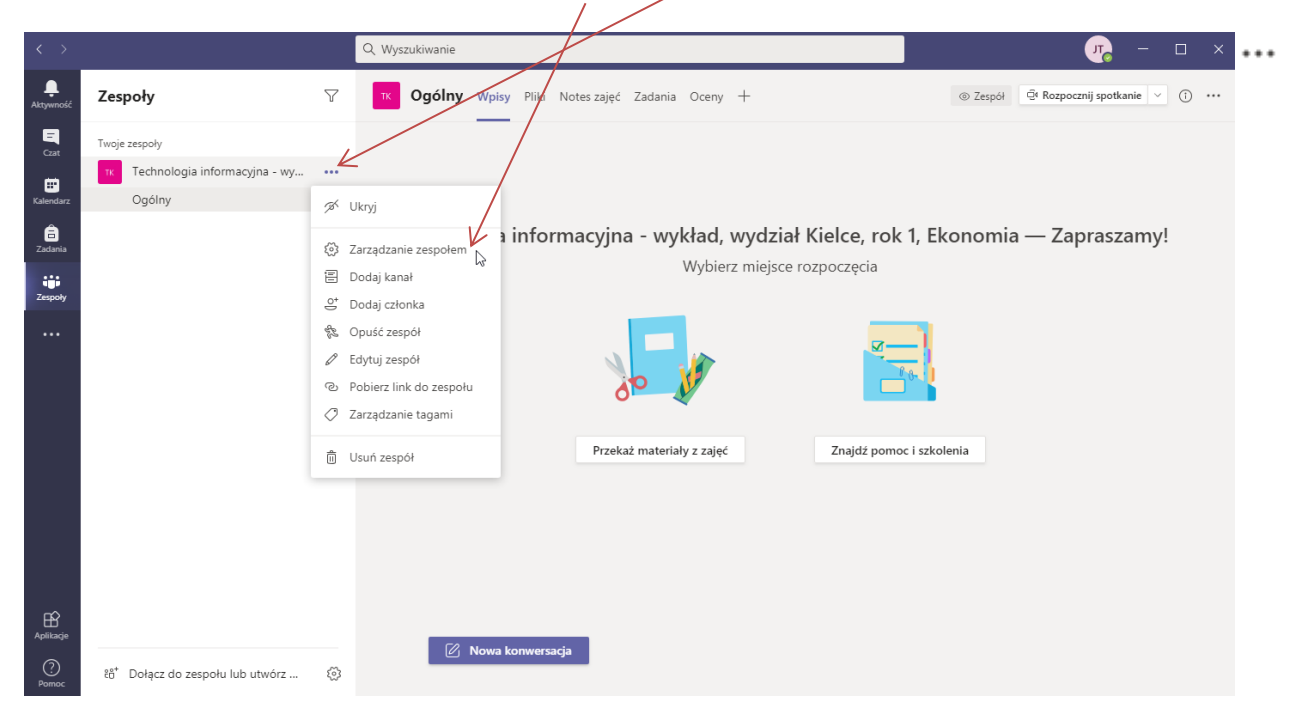

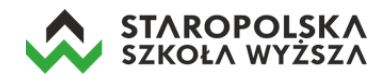

#### Wybieramy zakładkę Ustawienia,

| $\langle \rangle$ |                          | Q. Wyszukiwanie                          | ×                                                                                                    |
|-------------------|--------------------------|------------------------------------------|----------------------------------------------------------------------------------------------------|
| L.<br>Aktywność   | < Wszystkie zespoły      | TK Technologia in                        | formacyjna - wykład, wydział Kielce, rok 1, Eko 💿 Zespół                                                                  |
| Czat              | тк                       | Członkowie Oczekujące prośby Ki          | analy Ustawienia Analiza Aplikacje                                                                                        |
| Kalendarz         | Technologia informacyjna | <ul> <li>Obrazek zespołu</li> </ul>      | Cutawiena)<br>Dodawanie obra <del>zca zespo</del> łu                                                                      |
| Zadania           | Ogólny                   | <ul> <li>Uprawnienia członków</li> </ul> | Włącz tworzenie kanałów, dodawanie aplikacji i inne funkcje                                                               |
|                   |                          | <ul> <li>Uprawnienia gościa</li> </ul>   | Włącz tworzenie kanałów                                                                                                   |
|                   |                          | → @Wzmianki                              | Wybierz, kto może korzystać ze wzmianek @zespół i @kanał                                                                  |
|                   |                          | ▹ Kod zespołu                            | Udostępnij ten kod, aby nowe osoby mogły bezpośrednio dołączać do zespołu — nie będziesz<br>otrzymywać próśb o dołączenie |
| Aplikacje         |                          | <ul> <li>Zabawne rzeczy</li> </ul>       | Zezwalaj na emotikony, meny, GIF-y i naklejki                                                                             |
| ?<br>Pomoc        |                          | → Tagi                                   | Wybierz, kto może zarządzać tagami                                                                                        |

# Następnie opcję *Kod zespołu* i *Wygeneruj*.

| $\langle \rangle$ |                          | Q. Wyszukiwanie                        | ×                                                                                                    |
|-------------------|--------------------------|----------------------------------------|----------------------------------------------------------------------------------------------------|
| Aktywność         | < Wszystkie zespoły      | TK Technologia ir                      | oformacvina - wykład, wydział Kielce, rok 1. Eko ··· © Zespół                                                             |
| Czat              | тк                       |                                        |                                                                                                    |
| E Kalendarz       |                          | Członkowie Oczekujące prośby K         | anały <mark>Ustawienia</mark> Analiza Aplikacje                                                                           |
| â                 | Technologia informacyjna | ↓ Uprawnienia członków                 | Włacz tworzenie kanałów, dodawanie aplikacji i inne funkcje                                                               |
| Zadania           | Ogólny                   |                                        |                                                                                                    |
| Zespoły           |                          | <ul> <li>Uprawnienia gościa</li> </ul> | Wącz tworzenie kanałów                                                                                                    |
|                   |                          | @Wzmianki                              | Wybierz, kto może korzystać ze wzmianek ©zespół i ©kanał                                                                  |
|                   |                          | <ul> <li>Kod zespołu</li> </ul>        | Udostechni ten kod. aby nowe osoby mogły bezpośrednio dołączać do zespołu — nie będziesz<br>otrzymyłeć próśb o dołączenie |
|                   |                          |                                        | Wygeneruj                                                                                                    |
| Aplikacje         |                          |                                        | Uwaga: goscie nie powazanowi za pomocą Kódu Zespołu<br>Generuj kod zespołu                                                |
| ?<br>Pomoc        |                          | Zabawne rzeczy                         | Zezwalaj na emotikony, memy. GIF-y i naklejki                                                                             |
|                   |                          | → Tagi                                 | Wybierz, kto może zarządzać tagami                                                                                        |

Wygenerowany kod możemy skopiować i przesłać studentom (np. zamieścić go w systemie e-learningowym CEL StsW, czy rozesłać e-mailem), dzięki czemu będą mogli dołączyć do przedmiotu (zespołu).

| < >                 |                            | Q Wyszukiwanie                           | 🧛 – 🗆 ×                                                                                                    |
|---------------------|----------------------------|------------------------------------------|----------------------------------------------------------------------------------------------------|
| L.<br>Aktywność     | < Wszystkie zespoły        | TK Technologia ii                        | nformacyjna - wykład, wydział Kielce, rok 1, Eko 💿 Zespół                                                                |
| ⊑<br>⊂==            | тк                         | Członkowie Oczekujące prośby I           | Kanały <u>Ustawienia</u> Analiza Aplikacje                                                                               |
| Kalendarz           | Taskas la sis informa sina |                                          |                                                                                                    |
| <b>Ê</b><br>Zadania | Ogólny                     | <ul> <li>Uprawnienia członków</li> </ul> | Włącz tworzenie kanałów, dodawanie aplikacji i inne funkcje                                                              |
| Zespoły             |                            | ▶ Uprawnienia gościa                     | Włącz tworzenie kanałów                                                                                                  |
|                     |                            | → @Wzmianki                              | Wybierz, kto może korzystać ze wzmianek @zespół i @kanał                                                                 |
|                     |                            | <ul> <li>Kod zespołu</li> </ul>          | Wostępnij ten kod. aby nowe osoby mogły bezpośrednio dołączać do zespołu — nie będziesz<br>orbanyswać próśb o dołączenie |
|                     |                            |                                          | jn40dm2                                                                                                    |
|                     |                            |                                          | -<br>ア Pełny ekran (*) Resetui 前 Usuń 作 Koniui                                                                           |
|                     |                            |                                          | Liwaga: goście nie będa mogli dołaczyć za pomoca kodu zespołu                                                            |
| - quinande          |                            |                                          | o unden denere une adará un du readare e re bounced unare resbour                                                        |
| (?)<br>Pomoc        |                            | ➤ Zabawne rzeczy                         | Zezwalaj na emotikony, memy, GIF-y i naklejki                                                                            |
|                     |                            | ▶ Tagi                                   | Wybierz, kto może zarządzać tagami                                                                                       |

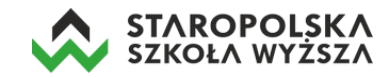

#### Sposób 3 – za pomocą linku do kanału

Aby dodać studentów do zespołu wykorzystując do tego wygenerowany link, musimy kliknąć w prawy górny róg aplikacji w trzy poziome kropki.

| < >            |                                              |   | Q Wys | zukiwanie |         |                       |                            |                              |             |               |                     |                   | 7                                     | ×      |  |
|----------------|----------------------------------------------|---|-------|-----------|---------|-----------------------|----------------------------|------------------------------|-------------|---------------|---------------------|-------------------|---------------------------------------|--------|--|
| L<br>Aktywność | Zespoły                                      | Y | TI    | Ogólny    | Wpisy   | Pliki N               | Notes zajęć                | Zadania (                    | Dceny +     |               |                     | ⊚ Zespół          | 🛱 Rozpocznij spotkanie 🗸              | i) ••• |  |
| -<br>Czat      | Twoje zespoły                                |   |       |           | _       |                       |                            |                              |             |               |                     | Ļ<br>K            | ). Powiadomienia kanału<br>z Przypnij | >      |  |
| ÷              | TI Technologia informacyjna - wy             |   |       |           |         |                       |                            |                              |             |               |                     |                   | 3 Zarzadzai kanałem                   |        |  |
| Kalendarz      | Ogólny                                       |   |       |           |         |                       |                            |                              |             |               |                     |                   | Pobierz adres e-mail                  |        |  |
| a<br>Zadania   |                                              |   | Т     | echnolo   | ogia i  | nforr                 | nacyjn                     | a - wykł                     | ad, wyd     | lział Kielc   | e, rok 1, Eko       | onor <sub>و</sub> | b Pobjerz link do kanału              | ß      |  |
| Zespoły        |                                              |   |       |           |         |                       |                            | N                            | /ybierz mie | ejsce rozpocz | zęcia               | 4                 | Otwórz w programie Shan               | ePoint |  |
|                |                                              |   |       |           |         |                       | 1                          |                              | 1           |               |                     |                   |                                       |        |  |
|                |                                              |   |       |           |         |                       | Przek                      | aż materiały :               | z zajęć     | Zna           | ajdź pomoc i szkole | nia               |                                       |        |  |
|                |                                              |   | Ę     | Mow       | powiedz | nie w kar<br>🏠 Jaka b | nale zakońc<br>była jakość | zone: 1 min 5<br>połączenia? | 5 sek.      |               |                     |                   | <b>n s</b>                            |        |  |
| Aplikacje      |                                              |   |       | 50        |         |                       | _                          |                              |             | /             |                     |                   |                                       |        |  |
| ?<br>Pomoc     | ຄື <sup>*</sup> Dołącz do zespołu lub utwórz |   |       |           | Nowa ko | onwersacj             | ja                         |                              |             |               |                     |                   |                                       |        |  |

Następnie z menu wybieramy opcję *Pobierz link do kanału* i kopiujemy wyświetlony link.

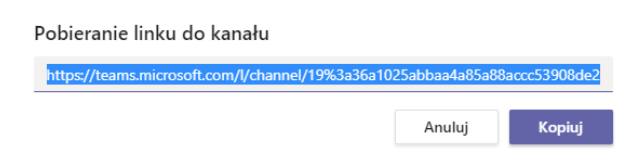

Skopiowany link przesyłamy do studentów, którzy mają uczestniczyć w zajęciach. Każdy ze studentów musi się zalogować do swojego konta studenckiego MS Teams, a następnie kliknąć w link i w przycisk *Dołącz*.

|                                     |                                     |                             | $\times$     |
|-------------------------------------|-------------------------------------|-----------------------------|--------------|
|                                     | TI                                  |                             |              |
| Technolog<br>wykład, wy<br>1 człone | gia infor<br>/dział Ki<br>⊧k   ⊕ Pi | macyj<br>elce, r<br>rywatne | na -<br>ok   |
| Technologia<br>wydział Kie          | informac <u>y</u><br>elce, rok 1,   | jna - wyl<br>Ekonom         | kład,<br>iia |
|                                     | Dołącz                              |                             |              |
|                                     |                                     |                             |              |

W ten sposób student wyśle do prowadzącego zajęcia prośbę o dołączenie do przedmiotu.

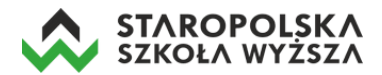

#### Oczekujące prośby o dołączenie do przedmiotu pokażą się wykładowcy w zakładce Aktywność.

| < >            |                                         |       | Q Wyszukiwanie ZZZ – D X                                                                                             |
|----------------|-----------------------------------------|-------|----------------------------------------------------------------------------------------------------|
| Ļ<br>Aktywność | Kanał 🗸                                 | 7 ©   | TK Technologia informacyjna - wykład, wydział Ki © Zespół                                                            |
| E<br>Czat      | الله الله الله الله الله الله الله الله | 14:25 |                                                                                                    |
|                |                                         |       | Członkowie Oczekujące prosby Kanały Aplikacje 2 więcej V<br>Wyszukaj członków Q Zaakceptuj wszystkie Odmów wszystkim |
| a<br>Zadania   |                                         |       | Nazwa Stanowisko Lokalizacja Zażądane przez                                                                          |
| Zespoły        |                                         |       | JK Jan Kowalski Zaakceptuj Odmów                                                                                     |
| •••            |                                         |       |                                                                                                    |
|                |                                         |       |                                                                                                    |
|                |                                         |       |                                                                                                    |
| Aplikacje      |                                         |       |                                                                                                    |
| ?<br>Pomoc     |                                         |       |                                                                                                    |
|                |                                         |       |                                                                                                    |

Prowadzący może zaakceptować prośbę o dołączenie pojedynczo dla każdego studenta (przycisk *Zaakceptuj*) lub w przypadku większej ilości próśb – przyciskiem *Zaakceptuj wszystkie*. Można również odmówić studentowi wejścia do zespołu – klikając w przycisk *Odmów*.

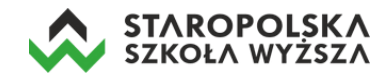

### Praca z MS Teams – kanały oraz czat

Każdy zespół (przedmiot) ma kanał ogólny, w którym można zamieszczać powiadomienia, pliki czy inne formy komunikacji.

Aby rozpocząć dyskusję na kanale ogólnym należy kliknąć w opcję *Zespoły*, a następnie w przycisk *Nowa konwersacja*.

| $\langle \rangle$ |                        | Q Wyszukiwanie                                                                 | <b>22</b> , – (  | ) ×  |
|-------------------|------------------------|--------------------------------------------------------------------------------|------------------|------|
| L<br>Aktywność    | < Wszystkie zespoły    | TC Ogólny Wpisy Pliki                                                          |                  | ···· |
| -<br>Czat         | тк                     |                                                                                |                  |      |
| E Kalendarz       | Technologia informacyj |                                                                                |                  |      |
| adania 4          | Ogólny                 |                                                                                | 1                |      |
| Zespoły           |                        |                                                                                | ļ                |      |
|                   |                        |                                                                                |                  |      |
|                   |                        |                                                                                |                  |      |
|                   |                        | Pora zaczać konwersacje                                                        |                  |      |
|                   |                        | Aby podzielić się pomysłami, spróbuj @wspomnieć ucznia l                       | lub nauczyciela. |      |
|                   |                        | Otopi uzytkownik Zbigniew Zieliński dodał do zespołu uzytkownika Jan Kowalski. |                  |      |
| Aplikacje         |                        | 1                                                                              |                  |      |
| ?<br>Pomoc        |                        | ¥                                                                              |                  |      |
|                   |                        | 🖉 Nowa konwersacja                                                             |                  |      |

Następnie w możemy przygotować i sformatować odpowiednią wiadomość dla studentów.

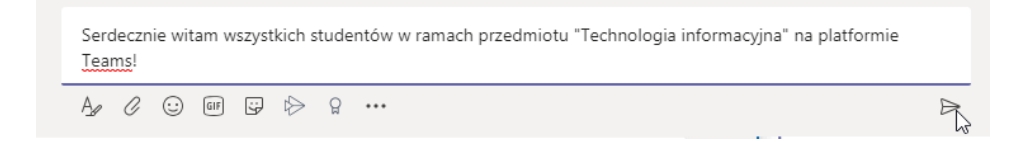

Wpisy mogą dodatkowo zawierać emoji, animowane gify, naklejki.

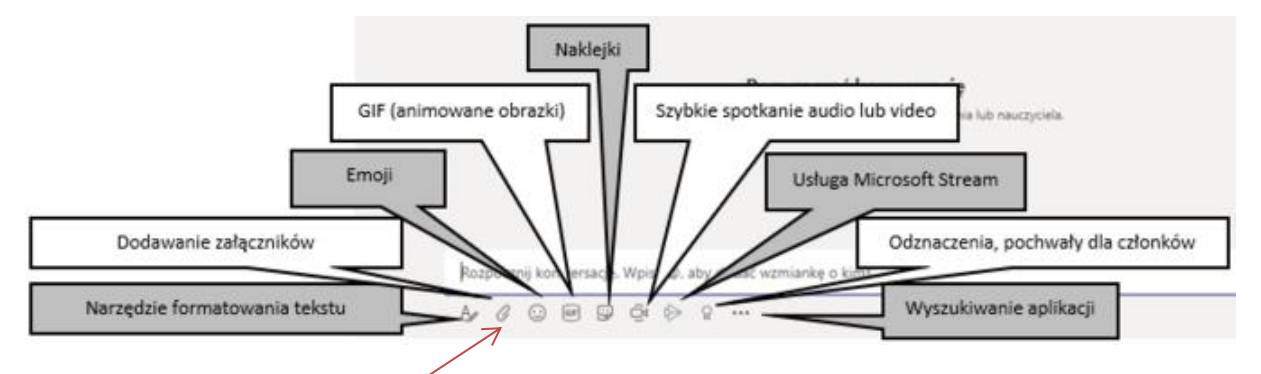

Do wpisów możemy także dodać załącznik klikając w ikonę spinacza (np. plik z prezentacją, dokument, plik pdf).

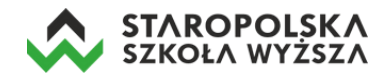

|    | Pora zacząć konwersację                                                                                                    |
|----|----------------------------------------------------------------------------------------------------|
|    | Aby podzielić się pomysłami, spr <u>óbni Auroannieć</u> ucznia lub nauczyciela.<br>Dzisiaj                                                                                                    |
| 0+ | Użytkownik Zbigniew Zieliński dodał do zespołu użytkownika Jan Kowalski.                                                                                                    |
| ZZ | Zbigniew Zieliński 14:51 Zmodyfikowana<br>Rozpoczęcie zajęć<br>Serdecznie witam wszystkich studentów w ramach przedmiotu "Technologia informacyjna" na platformie<br>Teams! Poniżej zamieszczam przykładowy test. |
|    | Moduł 2-test.pdf                                                                                                    |
|    | ← Odpowiedz                                                                                                    |
|    |                                                                                                    |
|    | 🖉 Nowa konwersacja                                                                                                    |

Istnieje również możliwość włączenia czatu i rozmowy w czasie rzeczywistym z pojedynczym czy grupą studentów. W tym celu klikamy w opcję *Czat* (znajdującą się po lewej stronie), a następnie wybieramy ikonę nowy czat.

| < >       |            | Q Wyszukiwanie   |                                  |                                                    |                                             | ZZ | - | × |
|-----------|------------|------------------|----------------------------------|----------------------------------------------------|---------------------------------------------|----|---|---|
| Aktywność | Czat V V C | wy czat (Ctrl+N) |                                  |                                                    |                                             |    |   |   |
| Czat      |            |                  |                                  |                                                    |                                             |    |   |   |
| Kalendarz |            |                  |                                  |                                                    |                                             |    |   |   |
| adania    |            |                  | •                                |                                                    | _                                           |    |   |   |
| zespoły   |            |                  | 2                                | _                                                  | -                                           |    |   |   |
|           |            |                  |                                  |                                                    | 😌 🙂                                         |    |   |   |
|           |            |                  | Prowa                            | adź rozmowy p                                      | rywatne                                     |    |   |   |
|           |            |                  | Nie musisz rozmawi<br>lub rozmow | ać z całym zespołem — n<br>y wideo konkretną osobę | nożesz zaprosić do czatu<br>lub grupę osób. |    |   |   |
|           |            |                  | 0                                | Czat i połączenia p                                | ywatne                                      |    |   |   |

W oknie czatu musimy wyszukać, a następnie dodać osobę z którą chcemy się skontaktować (wpisujemy imię i nazwisko studenta).

| $\langle \rangle$                       |                                                              |       | Q Wyszukiwan | e                                                                                                    |              |  | ZZ | - | ×      |
|-----------------------------------------|--------------------------------------------------------------|-------|--------------|----------------------------------------------------------------------------------------------------|--------------|--|----|---|--------|
| L<br>Aktywność                          | Czat ∨                                                       | 7 Ø   | Do: kowal    |                                                                                                    |              |  |    |   | $\sim$ |
| Czat<br>Kalendarz<br>Zadania<br>Zespoły | Ostatnie     Nowy czat     Jan Kowalski     Ty: Dzień dobry! | 15:01 | JK<br>JK     | Jan <b>Kowal</b> ski<br>JKOWALSKI<br>Jan <b>Kowal</b> ski<br>JKOWALSKI<br>Robert <b>Kowal</b><br>RKOWAL<br>Jakub <b>Kowal</b> ski<br>JKOWALSKi2 | Jan Kowalski |  |    |   |        |
|                                         |                                                              |       |              |                                                                                                    |              |  |    |   |        |

Po dodaniu użytkownika do czatu, możemy rozpocząć konwersację.

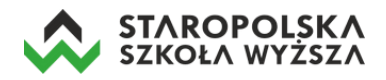

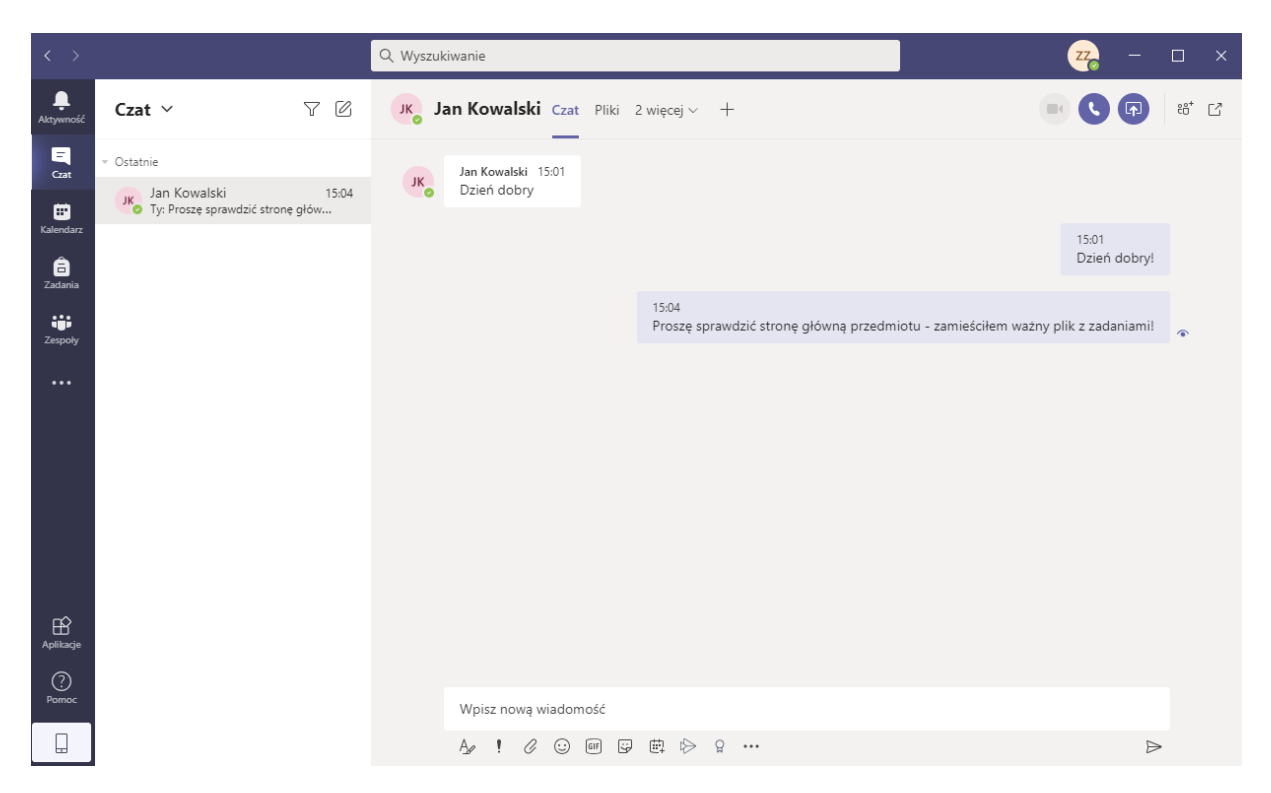

Czat pozwala także na rozmowy głosowe i wideokonferencje z poszczególnymi studentami. Jednakże do prowadzenia typowego wykładu służy opcja spotkania online.

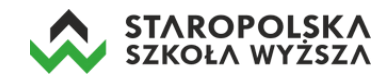

# Przygotowanie transmisji na żywo

MS Teams pozwala na prowadzenie transmisji na żywo (wideokonferencji). Rozpocząć wideokonferencję można na dwa sposoby:

- Planując spotkanie online w kalendarzu (np. wpisując kolejne wykłady online korzystając z otrzymanego planu zajęć z uczelni),
- Rozpoczynając spotkanie bez wcześniejszego planowania.

#### Planowanie wideokonferencji z wykorzystaniem kalendarza

Aby zaplanować spotkanie w kalendarzu należy kliknąć w ikonkę *Rozpocznij spotkanie,* a następnie w opcję *Zaplanuj spotkanie.* rozpoczęcia planowania spotkania jest kliknięcie ikony *Kalendarz.* 

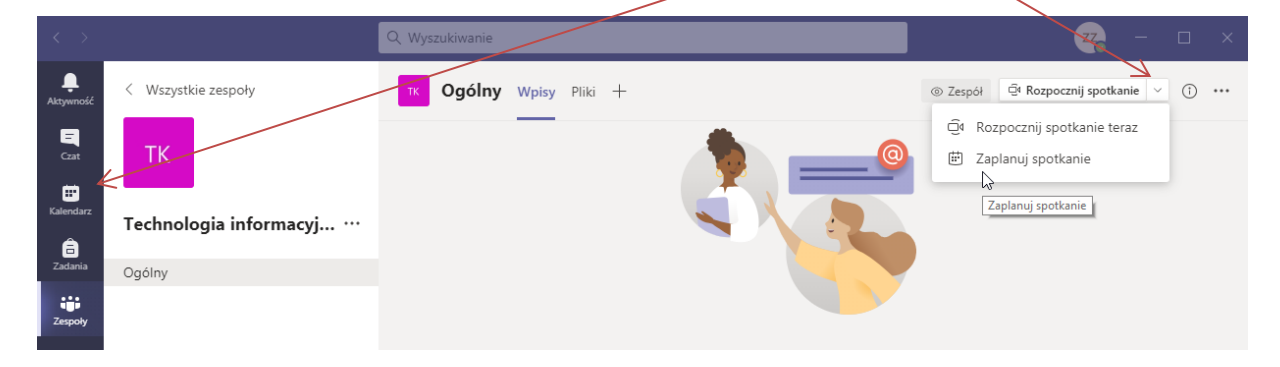

Planując spotkanie musimy podać jego tytuł, ustawić jego termin, godzinę rozpoczęcia jak i czas zakończenia. Proszę pamiętać, że termin wykładu online musi być zgodny z planem otrzymanym z uczelni). Kliknięcie w przycisk *Wyślij* kończy planowanie terminu zajęć online.

| < >            |        | Q Wyszukiwanie ZZ – 🗆 X                                                                                          |   |
|----------------|--------|----------------------------------------------------------------------------------------------------|---|
| L<br>Aktywność |        | Nowe spotkanie Szczegółowe informacje Asystent planowania                                                        |   |
| -<br>Czat      | Strefa | czasowa: (UTC+01:00) Sarajewo, Skopje, Warszawa, Zagrzeb 🗸                                                       |   |
| E<br>Kalendarz | Ø      | Technologia informacyjna - wykład online 1                                                                       |   |
| adania         | Ĵ.     | Dodaj uczestników wymaganych + Opcjonalni                                                                        |   |
| Zespoły        | Ē      | 03.10.2020 18:00 $\checkmark$ $\rightarrow$ 03.10.2020 19:30 $\checkmark$ 1 godz. 30 min $lacksquare$ Cały dzień | l |
|                | Ø      | Nie powtarza się 🗸 🗸                                                                                             |   |
|                |        | Technologia informacyjna - wykład, wydział Kielce, rok 1, Ekonomia > Ogólny                                      |   |
|                | 0      | Dodaj lokalizację                                                                                                |   |
|                | ·:=    |                                                                                                    |   |
| Aplikacie      |        | Wpisz szczegółowe informacje o tym nowym spotkaniu                                                               |   |
| Pomoc          |        |                                                                                                    |   |

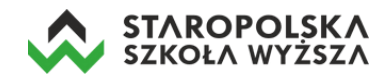

Zaplanowane spotkanie zostanie wyświetlone na stronie kanału przedmiotu w formie wiadomości dla studentów. W chwili kiedy nadejdzie zaplanowany termin spotkania – pojawi się przycisk dołączenia do wykładu online, w który należy kliknąć aby rozpocząć wykład online.

| zz | Zbigniew Zieliński 16:03<br>Użytkownik zaplanował spotkanie                       |  |
|----|-----------------------------------------------------------------------------------|--|
|    | Technologia informacyjna - wykład online 1<br>sobota, 3 października 2020 o 18:00 |  |
|    | ← Odpowiedz                                                                       |  |
|    |                                                                                   |  |

#### Rozpoczynanie wideokonferencji bez wcześniejszego planowania

Żeby rozpocząć transmisję na żywo bez planowania należy kliknąć w przycisk znajdujący się w prawym górnym rogu aplikacji *Rozpocznij spotkanie*.

| < >            |                        | Q Wyszukiwanie                 |          | <mark>~~</mark> − □ ×          |
|----------------|------------------------|--------------------------------|----------|--------------------------------|
| L<br>Aktywność | < Wszystkie zespoły    | тк <b>Ogólny</b> Wpisy Pliki + | ② Zespół | Rozpocznij spotkanie V († ···· |
| Czat           | тк                     |                                |          | Rozpocznij spotkanie           |
| Kalendarz      | Technologia informacyj |                                |          |                                |
| Zadania        | Ogólny                 |                                |          |                                |
| Zespoły        |                        |                                |          |                                |
| •••            |                        |                                |          |                                |

# Prowadzenie wideokonferencji

Rozpoczęcie wideokonferencji spowoduje otwarcie nowego okna w którym można wprowadzić tytuł wykładu, a także uruchomiona zostanie kamera i mikrofon w naszym komputerze. Wystarczy kliknąć w przycisk *Dołącz teraz* by zacząć być widzianym i słyszanym przez innych.

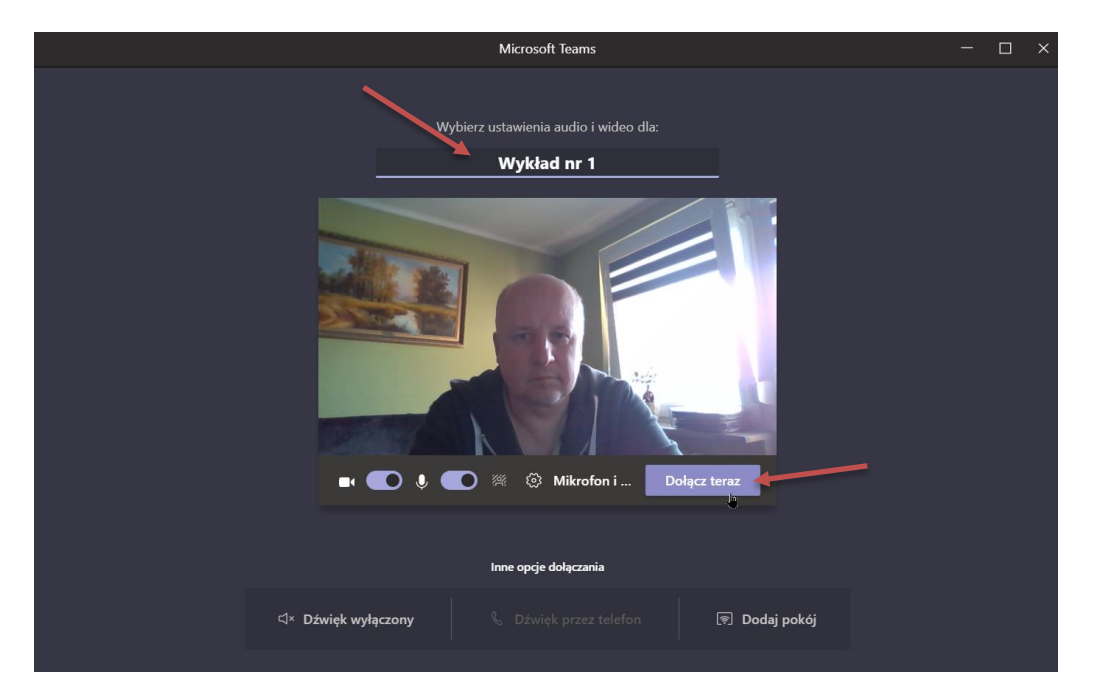

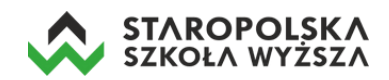

Warto na początku wykładu poprosić studentów o wyciszenie swoich mikrofonów i wyłączenie kamer. Można też samodzielnie wyciszać mikrofony użytkowników. Służy do tego opcja *Wycisz uczestnika* znajdująca się na prawo od jego imienia i nazwiska – trzy kropki i menu rozwijane.

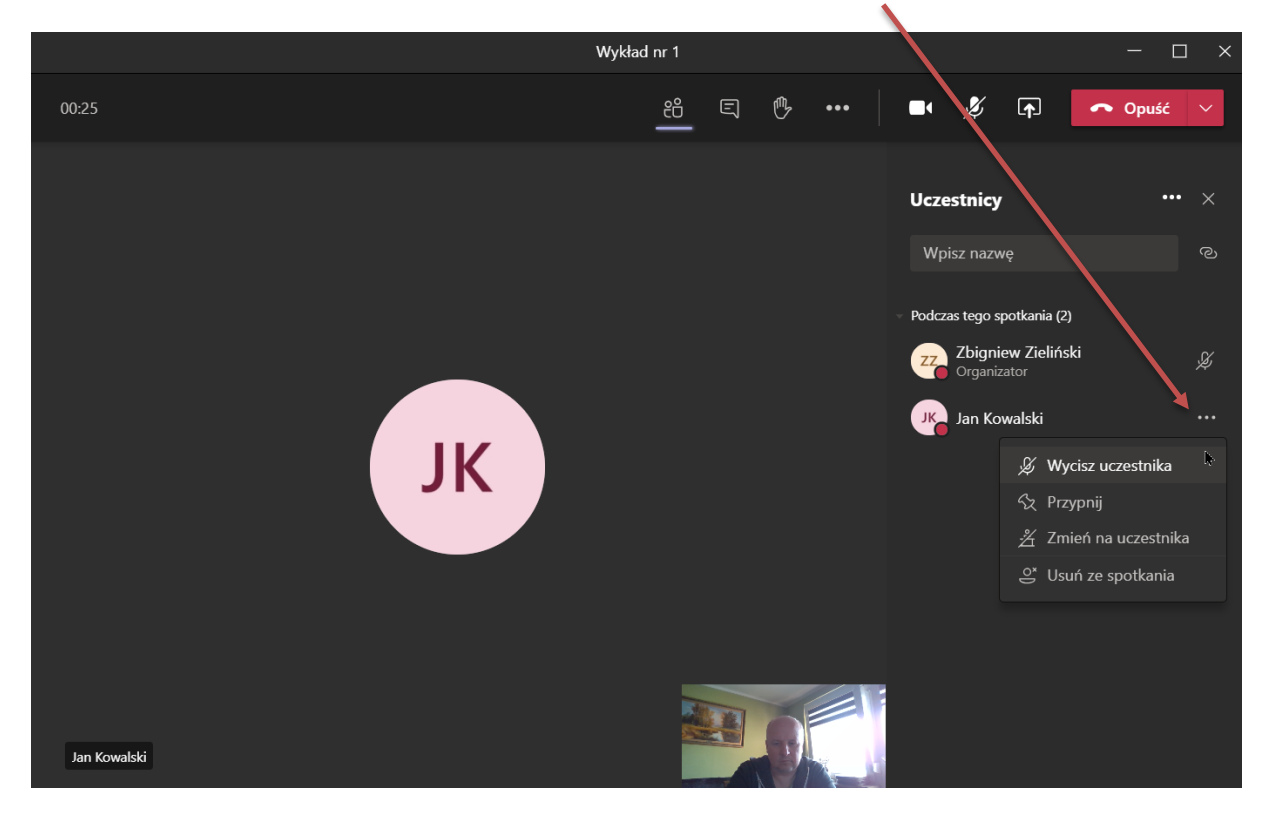

W prawym górnym rogu okna prowadzonej wideokonferencji dostępny jest pasek z opcjami:

| දී | Ę | ß | ••• |   | Þ | ♠ | 🗢 Opuść | ~ |
|----|---|---|-----|---|---|---|---------|---|
| 1  | 2 | 3 | 4   | 5 | 6 | 7 | 8       |   |

- 1. Pokaż/ukryj uczestników spotkania pokazuje/wykrywa uczestników spotkania,
- 2. Pokaż konwersację (czat) włącza/wyłącza czat i pozwala na wysyłanie wiadomości na czacie
- 3. Podnieś rękę zasygnalizuj, że chcesz zabrać głos,
- 4. Więcej działań tutaj dostępna jest opcja *Rozpocznij nagrywanie*, pozwalająca archiwizować wykład online do pliku wideo,
- 5. Opcja włączenia/wyłączenia kamery,
- 6. Opcja włączenia/wyłączenia mikrofonu,
- 7. Udostępnij zawartość pozwala na włączenie udostępniania np. programu PowerPoint i prezentacji z wykładu,
- 8. Opuść/zakończ spotkanie.

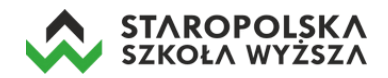

# Udostępnianie pulpitu/programów w trakcie wykładu

W trakcie wykładu możemy udostępniać i wyświetlać studentom slajdy np. z programu *PowerPoint*. Jeżeli chcemy udostępnić prezentację (ale także i każdy inny program np. arkusz kalkulacyjny), musimy najpierw ją uruchomić, a następnie przejść do programu MS Teams i rozpocząć wykład – wideokonferencję.

Następnie klikamy w ikonę Udostępnij.

W dolnej części ekranu pojawiają się miniatury uruchomionych programów na naszym komputerze. Wystarczy wybrać odpowiednią ikonkę – symbolizującą prezentację PowerPoint, a na ekranach studentów wyświetli się nasza prezentacja.

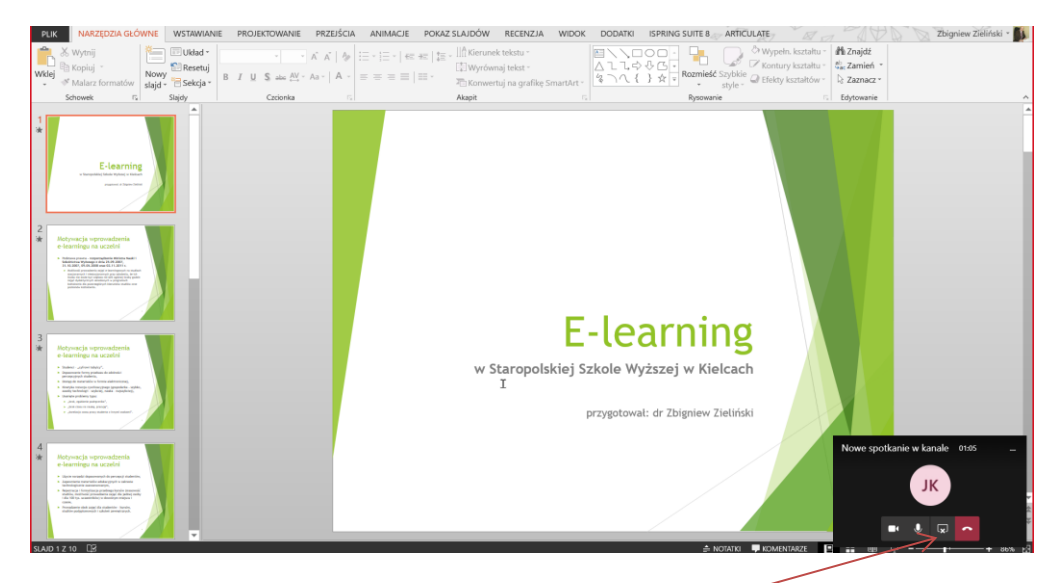

Aby zakończyć udostępnianie studentom prezentacji (czy też innej wcześniej udostępnionej aplikacji) należy kliknąć w opcję *Zatrzymaj udostępnianie* znajdującą się w prawym dolnym rogu okna.

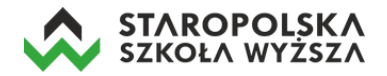

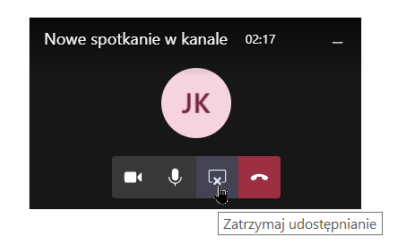

# Zakończenie przeprowadzanej wideokonferencji

W przypadku chęci zakończenia spotkania online należy z grupy opcji (prawy górny róg ekranu) rozwinąć przycisk *Opuść* (klikając w strzałkę skierowaną grotem ku dołowi) i wybrać opcję *Zakończ spotkanie*.

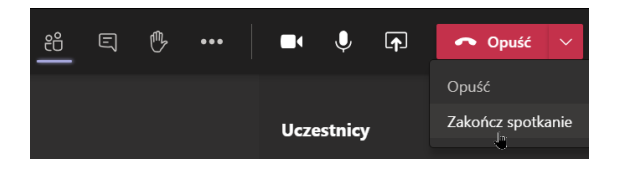

MS Teams wyświetli jeszcze informację z pytaniem czy na pewno chcemy zakończyć spotkanie – klikamy w przycisk *Koniec*.

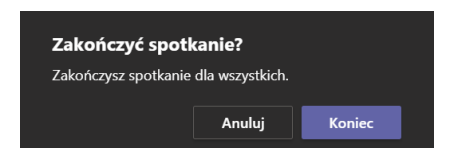

Spotkanie jest zakończone, studenci nadal mają dostęp do przedmiotu.

# Zarządzanie zespołami

W trakcie pracy z MS Teams może dojść do sytuacji, kiedy będziemy posiadali kilka zespołów (prowadzonych wykładów). Wyświetlenie ich wszystkich jest możliwe poprzez ikonę *Zespoły* na pasku ikon.

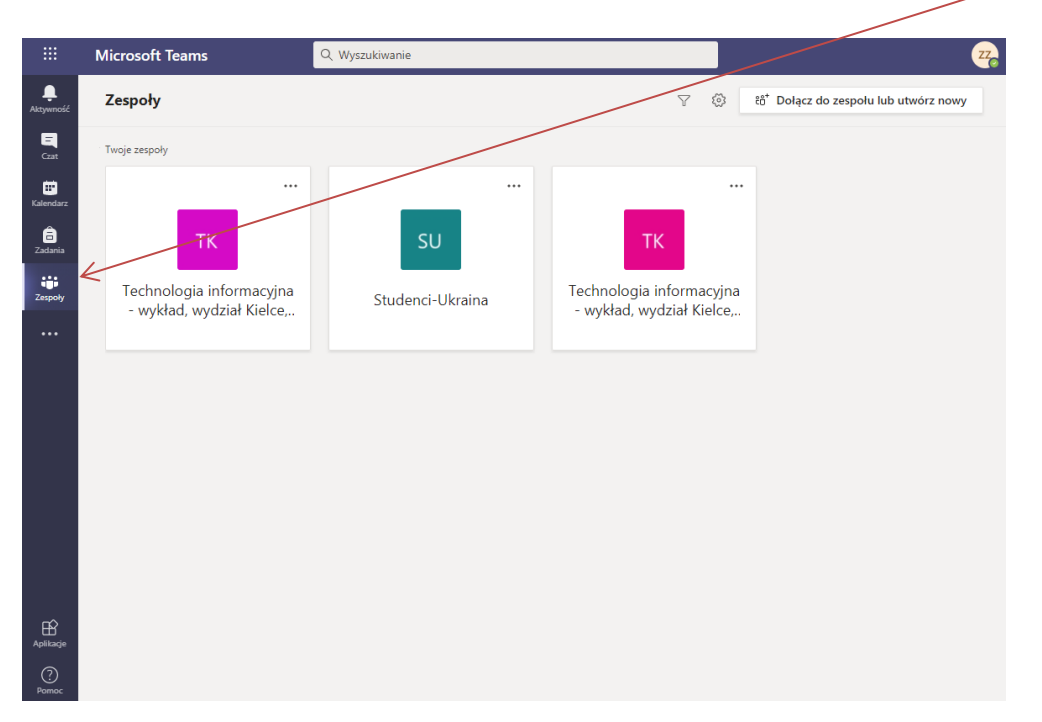

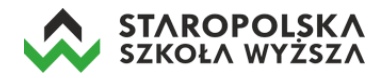

Kliknięcie w ikonę (trzy poziome kropki w górnym rogu) wyświetla dodatkowy zestaw opcji pozwalających zarządzać naszym zespołem.

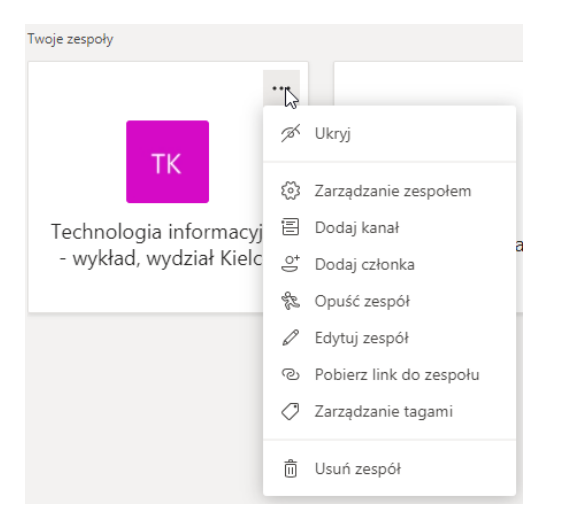

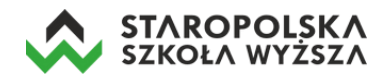

# Nagrywanie wykładu online do pliku wideo - działanie opcjonalne

Na początku wykładu kliknij w ikonkę więcej działań *materia, a następnie z menu wybierz opcję Rozpocznij nagrywanie.* 

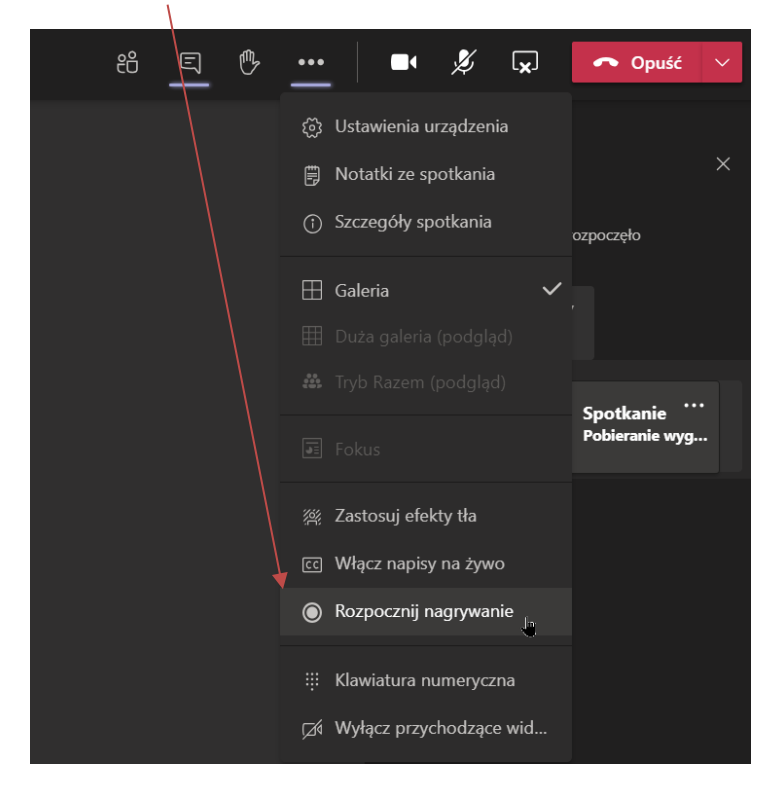

Po zakończeniu wykładu online ponownie kliknij w ikonkę więcej działań, a następnie z menu wybierz opcję *Zatrzymaj nagrywanie*.

### 🔵 Zatrzymaj nagrywanie 💡

#### Pobieranie pliku wideo celem archiwizacji wykładu online – działanie opcjonalne

Nagrane wideo z wykładu online dostępne będzie przez 20 dni od chwili jego zakończenia. W tym czasie wykładowca ma obowiązek zgrania pliku wideo na swój komputer celem archiwizacji. Dodatkowo należy wgrać pobrany plik wideo na platformę e-learningową CEL StSW (<u>https://cel.stsw.edu.pl/</u>) do prowadzonego przez siebie przedmiotu – jako plik do pobrania przez studentów.

Po zakończeniu nagrywania wideo i samego wykładu online plik z wykładem dostępny jest na stronie głównej kanału realizowanego przedmiotu. Aby pobrać plik wideo z wykładem należy kliknąć w opcję *Pobierz*.

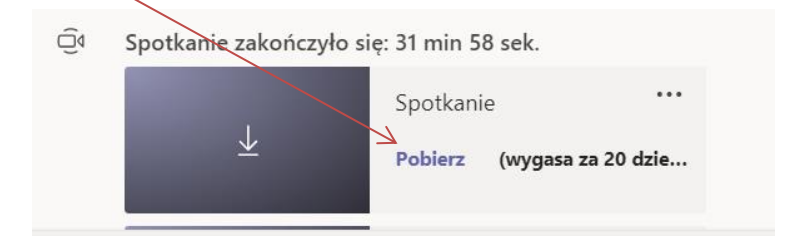

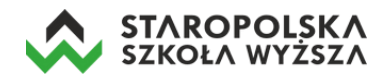

Aplikacja informuje nas o pobraniu pliku stosownymi komunikatami wyświetlanymi w prawym dolnym rogu okna.

 $\underline{\downarrow}$  Pobieranie pliku video.mp4

Pobrany plik wideo jest zapisany w katalogu / Pobrane na dysku komputera pod nazwą video.mp4.